# Stili diapositiva predefiniti

## Introduzione

Uno stile diapositiva è un modello di animazione con oggetti opzionali.

Per esempio, è possibile scegliere uno stile diapositiva che crea un'animazione di "Pan a sinistra" o di "Zoom -" e applicare questo stile a una o più diapositive.

## Stili predefiniti

Il pulsante Stile diapositiva nella barra degli strumenti inferiore sinistra visualizza la finestra Stile diapositiva. (vedi Finestra principale e Barre strumenti).

### ×

Nella parte sinistra della finestra sono indicate le categorie degli stili diapositiva - Base, Bordi, ecc.

Nella parte centrale sono indicati gli stili diapositiva di ciascuna categoria. Inoltre è indicato quante immagini sono necessarie per creare lo stile.

L'immagine nell'angolo superiore destro mostra l'anteprima di quello che fa lo stile diapositiva.

#### Informazioni

Queste indicano all'utente quante immagini sono necessarie e quante sono state scelte (selezionate) nella Lista diapositive. Se il numero di immagini scelto non è corretto l'immagine (o le immagini) apparirà in colore grigio nell'anteprima.

#### Durata

The Speed and Full Duration controls determine the Full duration of the Applied Style and are interactive. The Speed Control will increase or decrease the Full Duration of the Applied Style and the effect is shown in the Preview Window. The default is 100% = Full Duration of the Slide Style. Faster Speeds will decrease the Full Duration and slower Speeds will increase the Full Slide Duration. You can type a specific time into the Full Duration box.

Note that the Slide Style Full Duration will overwrite the Full Duration of the slide that it is being applied to.

#### Opzioni

Options will vary according to the Style.

Last update: 2022/12/18 11:20

Size is a static Zoom percentage applied throughout the duration of a Style. Zoom is usually the amount of Zoom applied dynamically through the duration of the Style. Another example is Border which sets the thickness of a Border as a percentage of the Image Height.

#### Applicazione

The APPLY button creates the slide.

## Applicare uno stile predefinito

*Please be aware that Applying a Style will overwrite any existing Animation. Slide Styles are NOT additive.* 

- 1. Open the Slide Style Window
- 2. Browse the Preset Styles to find the Style which you want to apply
- 3. Note how many images are required for the Style
- 4. Close the Style Window
- 5. Drag the correct number of Images in to the Slide List
- 6. Highlight the correct number of Slides/Images
- 7. Open the Slide Styles Window
- 8. Highlight the required Style
- 9. Check that the preview shows the Style correctly
- 10. Make any changes that you require to the Duration and Option controls
- 11. Apply the Style

Example: Drag an image (or multiple Images) from the File List to the Slide List. Highlight them and click on Slide Style. Select "Zoom In" from the list of Basic Styles and choose a Full Duration time. Adjust the Zoom, Pan X and Pan Y controls to get the desired effect (or leave at Default) and click on APPLY.

From: https://docs.pteavstudio.com/ - **PTE AV Studio** 

Permanent link: https://docs.pteavstudio.com/it-it/9.0/slide-styles/slide\_styles?rev=1396031582

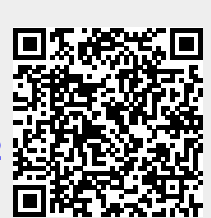

Last update: 2022/12/18 11:20